## **VISUALIZACIÓN WEBRTC**

- 1 Accede al sitio https://ipc-us.ismartlife.me/login
- 2 En la app Steren Home, dirígete a la parte inferior y selecciona el apartado **Yo.**

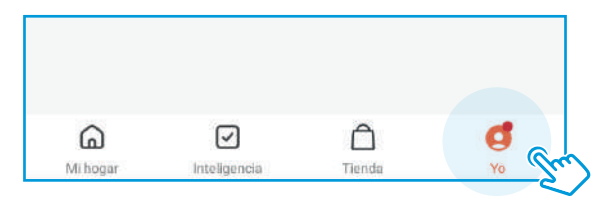

Selecciona la opción de escaneo que se encuentra en la parte superior derecha, y escanea el código que se muestre en la página web.

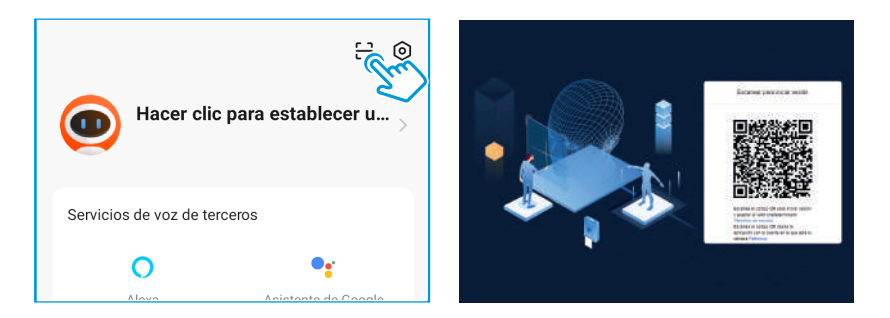

Permite los accesos en la app y en la página web. Espera a que se cargue la imagen de la o las cámaras que tengas en la aplicación.

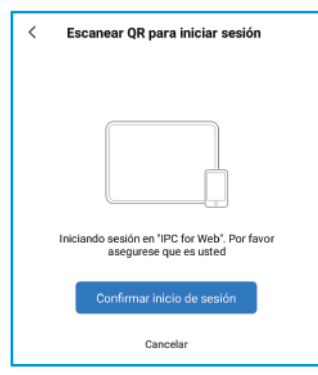

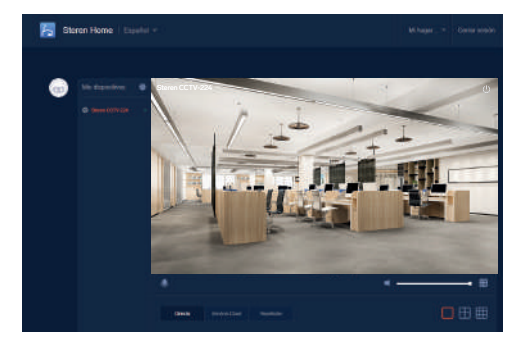